ODDSTØL INNOVASJON AS

# Shiplog Trafikk

# Brukerveiledning Administrasjonsklient

Erling Fagerlie 06.03.2013

Denne brukerveiledningen er et supplement til Shiplog brukerveiledning.

# Innhold

| 1 Oppsett 2                               |
|-------------------------------------------|
| 1.1 Legge til ny rutetabell               |
| 1.2 Oppdatere en rutetabell 2             |
| 1.3 Legge til ny Traffikktjeneste         |
| 1.4 Administrere dagens aktiviteter 4     |
| 1.4.1 Status                              |
| 1.4.2 Aktivering / Deaktivering av turer5 |
| 1.4.3 Notifications                       |
| 1.4.4 Trip Templates                      |
| 2 Hovedbildet                             |
| 2.1 Quay Approach Messages                |
| 2.2 Fairway Messages                      |
| 2.3 Activation Status                     |
| 3 Historikk                               |
| 3.1 Angi tidsrom for søk 10               |
| 3.2 Søkeresultat10                        |
| 3.2.1 Quay Warning Summary10              |
| 3.2.2 Passenger Summary11                 |
| 3.2.3 Connection Details12                |
| 3.2.4 Vessel Details                      |

# 1 Oppsett

# **1.1 Legge til ny rutetabell**

En rutetabell er en komponent. I kombinasjon med en fartøysliste og områder, kan man definere en trafikktjeneste. For å legge til en rutetabell, må man ha et sett med filer i Regtopp versjon 1.2 tilgjengelig. I Regtopp-formatet ligger det et sett med stoppesteder. Disse må linkes til områder i Shiplog. For å legge til en rutetabell velger man "Services" -> "Traffic Table". En veiviser dukker da opp. Følgende verdier må da fylles inn:

- Velg format og trykk "Next", se figur 1.
- Velg filbane der filer ligger lagret. Dersom settet er gyldig vil det stå «Decoding OK», og man kan trykke «Next».
- "Mappe" områder mot områder i Regtopp-settet.
- Gi navn og lagre på tjener

| 🙆 Create Traffic Table                                                                                                    | - 🗆 × |
|----------------------------------------------------------------------------------------------------|-------|
| Select format of Traffic Table<br>Traffic Tables can be stored in different formats.<br>Select the format from the list below, and click next. | 0     |
| RegTopp 1.2 (Norwegian standard)                                                                                                    | ~     |
|                                                                                                    |       |
|                                                                                                    |       |
|                                                                                                    |       |
|                                                                                                    |       |
|                                                                                                    |       |
|                                                                                                    |       |
| Cancel Back N                                                                                                    | ext   |

# **1.2 Oppdatere en rutetabell**

For å oppdatere en eksisterende rutetabell, velger man "Services"-> "Settings". Velge fane "Components", deretter "Traffic Tables". Videre markerer man den rutetabellen man skal oppdatere, for deretter å trykke "Update". Et vindu vil da dukke opp. Åpne filplassering for oppdaterte filer for så å klikke "Save".

| Service Settings                                                                                                    | - ×        |
|----------------------------------------------------------------------------------------------------|------------|
| Inspect service settings                                                                                                    | <b>∢</b> ∕ |
| This section displays all service components and services. User can add, modify and remove these values. Note<br>that modification of servicecomponents may affect statistics. Only superusers should change these values. |            |
| Services Components                                                                                                    |            |
| Areas Traffic Tables Vessellists                                                                                                    |            |
| REGTOPP MRF                                                                                                    |            |
| REGTOPP More og Romsdal                                                                                                    |            |
|                                                                                                    |            |
|                                                                                                    |            |
|                                                                                                    |            |
|                                                                                                    |            |
|                                                                                                    |            |
|                                                                                                    |            |
|                                                                                                    |            |
|                                                                                                    |            |
| Inspect Add Update Dek                                                                                                    | ete        |
| CI                                                                                                    | ose        |

# 1.3 Legge til ny Traffikktjeneste

For at man skal kunne definere en slik tjeneste, må man ha definert en rutetabell og en fartøysliste. Velg "Services"-> "Traffic Service". Et vindu vil da dukke opp. Her må man velge en fartøysliste og en rutetabell, for så å gi tjenesten et navn. Lagre så ved å klikke "Add". Tjenesten vil da starte neste dag.

| 🔮 Add Traffic Service 🛛 🗛 🕹                                                                                 |
|----------------------------------------------------------------------------------------------------|
| Add a Traffic service<br>To add a service, select a vessel list and a<br>Traffic Table from the list below. |
| Select vessellist:                                                                                          |
| FJORD1 ~                                                                                                    |
| Select routetable:                                                                                          |
| REGTOPP MRF V                                                                                               |
| Name of service:                                                                                            |
|                                                                                                    |
|                                                                                                    |
| Add Cancel                                                                                                  |

# 1.4 Administrere dagens aktiviteter

For å åpne dette vinduet klikker man "Services" -> "Traffic Service Center". Dette vinduet er ment for å gi brukeren oversikt over dagens aktiviteter, samt å overstyre turer, gi meldinger og lage nye turmaler.

| 🛓 Traffic Service Center                                                                                               |                                                                                           |                                                                 |                                                   |                           |                                                            | - 🗆 ×       |
|----------------------------------------------------------------------------------------------------|-------------------------------------------------------------------------------------------|-----------------------------------------------------------------|---------------------------------------------------|---------------------------|------------------------------------------------------------|-------------|
| Configure todays trips<br>This section displays todays<br>be activated and deactivated<br>vessel. Notifications can be | trips for all services, and<br>I in the second tab in the t<br>configured under the tab I | status of active trips<br>abbedpane below. No<br>Notifications. | . All installed service<br>ote that activation of | s are found<br>vessels sh | I in the left section below.<br>ould primarily be done onb | Trips can ល |
| Eidadal-Linge                                                                                                    | Status Activation / D                                                                     | eactivation Trin Te                                             | molates Notification                              | 0.5                       |                                                            |             |
| MRF                                                                                                    | Status Activation 7 D                                                                     | cactivation mp rel                                              | inplates Notification                             | 113                       |                                                            |             |
| glutra                                                                                                    | Todays Trips                                                                              |                                                                 |                                                   |                           |                                                            |             |
|                                                                                                    | SHOW ALL                                                                                  |                                                                 |                                                   |                           |                                                            | ~           |
|                                                                                                    | 15-22 (6.3 08:55); B                                                                      | RATTVÅG FERGEKA                                                 | I - BRATTVÅG FERG                                 | GEKAI                     |                                                            | ^           |
|                                                                                                    | 15-50 (6.3 09:00): S                                                                      | EIVIKA FERGEKAI - 1                                             | ØMMERVÅG FERGE                                    | KAI                       |                                                            |             |
|                                                                                                    | 15-12 (6.3 09:00): L                                                                      | EKNESET FERGEKAI                                                | - LEKNESET FERGER                                 | (AI                       |                                                            |             |
|                                                                                                    | 15-31 (6.3 09:00): H                                                                      | OLLINGSHOLMEN FE                                                | RGEKAI - AUKRA FE                                 | RGEKAI                    |                                                            |             |
|                                                                                                    | 15-33 (6.3 09:00): F                                                                      | URNESET FERGEKAI                                                | - MOLDE FERGEKAI                                  |                           |                                                            |             |
|                                                                                                    | 15-48 (6.3 09:00): K                                                                      | ANESTRAUM FERGE                                                 | KAI - HALSA FERGE                                 | KAI                       |                                                            |             |
|                                                                                                    | 15-15 (6.3 09:00): E                                                                      | IDSDAL FERGEKAI -                                               | LINGE FERGEKAI                                    |                           |                                                            |             |
|                                                                                                    | 15-09 (6.3 09:00): H                                                                      | IUNDEIDVIKA FERGEI                                              | KAI - FESTØYA FERO                                | GEKAI                     |                                                            |             |
|                                                                                                    | 15-48 (6.3 09:00): H                                                                      | IALSA FERGEKAI - K                                              | ANESTRAUM FERGE                                   | KAI                       |                                                            |             |
|                                                                                                    | 15-14 (6.3 09:00): L                                                                      | ABYGDA FERGEKA                                                  | - STRANDA FERGER                                  | KAI                       |                                                            |             |
|                                                                                                    | 15-30 (6.3 09:00): N                                                                      | IORDALSVÅGEN FER                                                | RGEKAI - SOLHOLME                                 | N FERGEK                  | Al                                                         |             |
|                                                                                                    | 15-46 (6.3 09:00): K                                                                      | VANNE FERGEKAI -                                                | RYKKJEM FERGEKA                                   |                           |                                                            | ~           |
|                                                                                                    | Selected Trip                                                                             |                                                                 |                                                   |                           |                                                            |             |
|                                                                                                    | Area                                                                                      | Scheduled Arrival                                               | Realtime Arrival                                  | Delay                     | Scheduled Departure                                        | Passengers  |
|                                                                                                    | BRATTVÅG FER                                                                              |                                                                 |                                                   |                           | 08:55                                                      |             |
|                                                                                                    | DRYNA FERGEKAI                                                                            | 09:15                                                           | 09:15                                             |                           | 09:15                                                      | 10          |
|                                                                                                    | HARØYA FERGE                                                                              | 09:50                                                           | 09:52                                             | 2 minutes                 | 09:50                                                      | 13          |
|                                                                                                    | FJØRTOFTA FER                                                                             | 10:05                                                           | 10:05                                             |                           | 10:05                                                      |             |
|                                                                                                    | BRATTVÅG FER                                                                              | 10:45                                                           | 10:44 [3 min]                                     |                           |                                                            |             |
|                                                                                                    | Trip status: ACTIV<br>Position: AT SEA<br>Next destination: B                             | E<br>IRATTVÅG FERGEKA                                           | J                                                 |                           |                                                            |             |

# 1.4.1 Status

Statusfeltet viser dagens turer, sortert i tid. Dersom man klikker på en tur i feltet "Todays trips", vil informasjon dukke opp i feltet "Selected Trip" (dersom tilgjengelig). Fargekodene er som følger:

- Hvit nullstillt
- Grønn Aktiv tur
- Rød Kansellert tur
- Gul Ferdig kjørt tur
- Oransj Tur som er lagt i kø

# 1.4.2 Aktivering / Deaktivering av turer

Aktivering og deaktivering av turer skal primært gjøres gjennom klienter installert på fartøy, men kan gjennom dette grensesnittet overstyre disse innstillingene. Man velger da tjeneste, tur og fartøy som ønskes aktivert.

| 🙆 Traffic Service Center                                                                                                 |                                                                                                    | □ × |
|----------------------------------------------------------------------------------------------------|----------------------------------------------------------------------------------------------------|-----|
| Configure todays trips<br>This section displays todays<br>be activated and deactivated<br>vessel. Notifications can be o | trips for all services, and status of active trips. All installed services are found in the left section below. Trips can<br>in the second tab in the tabbedpane below. Note that activation of vessels should primarily be done onboard the<br>configured under the tab Notifications. | ٢   |
| Eidadal-Linge                                                                                                    | Status Activation / Deactivation Trip Templates Notifications                                                                                                    |     |
| glutra                                                                                                    | C Activate                                                                                                    |     |
|                                                                                                    | SHOW ALL                                                                                                    | ~   |
|                                                                                                    | 15-31 (6.3 00:10): HOLLINGSHOLMEN FERGEKAI - AUKRA FERGEKAI                                                                                                    | ^   |
|                                                                                                    | 15-54 (6.3 00:10): SANDVIKA FERGEKAI - EDØYA FERGEKAI                                                                                                    |     |
|                                                                                                    | 15-30 (6.3 00:20): SOLHOLMEN FERGEKAI - MORDALSVÅGEN FERGEKAI                                                                                                    |     |
|                                                                                                    | 15-31 (6.3 00:25): AUKRA FERGEKAI - HOLLINGSHOLMEN FERGEKAI                                                                                                    |     |
|                                                                                                    | 15-33 (6.3 00:30): MOLDE FERGEKAI - FURNESET FERGEKAI                                                                                                    |     |
|                                                                                                    | 15-13 (6.3 00:40): MAGERHOLM FERGEKAI - ØRSNESET FERGEKAI                                                                                                    |     |
|                                                                                                    | 15-31 (0.3 00:40). HOLLINGSHOLMEN FERGENAL- AUNKA FERGENAL<br>15-34 (6.3 05:45): MOLDE FERGEKALSEKKEN - SEKKEN FERGEKAL                                                                                                    |     |
|                                                                                                    | 15-54 (6.3 06:05): SZEBØ FERGEKAL-LEKNESET FERGEKAL                                                                                                    |     |
|                                                                                                    | 15-12 (6.3 06:20): LEKNESET FERGEKAI - LEKNESET FERGEKAI                                                                                                    |     |
|                                                                                                    | 15-34 (6.3 06:30): SEKKEN FERGEKAI - MOLDE FERGEKAI SEKKEN                                                                                                    |     |
|                                                                                                    | 15-12 (6.3 06:35): SÆBØ FERGEKAI - LEKNESET FERGEKAI                                                                                                    |     |
|                                                                                                    | 15-11 (6.3 06:45): FESTØYA FERGEKAI - SOLAVÅGEN FERGEKAI                                                                                                    |     |
|                                                                                                    | 15-12 (6.3 06:50): LEKNESET FERGEKAI - LEKNESET FERGEKAI                                                                                                    |     |
|                                                                                                    | 15-33 (6.3 07:15): MOLDE FERGEKAI - FURNESET FERGEKAI                                                                                                    |     |
|                                                                                                    | 15-48 (6.3 07:30): KANESTRAUM FERGEKAI - HALSA FERGEKAI                                                                                                    | ~   |
|                                                                                                    | AARDAL V Activate                                                                                                    |     |
|                                                                                                    | Deactivate                                                                                                    |     |
|                                                                                                    | Active Trips:                                                                                                    |     |
|                                                                                                    | 15-34 (6.3 10:15): SEKKEN FERGEKAI - MOLDE FERGEKAI SEKKEN (OERSTA)                                                                                                    | ~   |
|                                                                                                    | Deactivate                                                                                                    |     |
|                                                                                                    | Trips in queue or not activated:                                                                                                    |     |
|                                                                                                    | 15-31 (6.3 00:10): HOLLINGSHOLMEN FERGEKAI - AUKRA FERGEKAI                                                                                                    | ~   |
|                                                                                                    | Deactivate                                                                                                    |     |

Ved deaktivering finner man alle aktive turer eller turer i kø for en gitt tjeneste i rullemenyene nederst. Når en tur deaktiveres, må man oppgi en årsak til hvorfor turen skal stoppes. Følgende alternativ er tilgjengelig:

- Nullstille tur
- Kansellert grunnet dårlig vær
- Kansellert grunnet tekniske problem

Dersom en tur er kansellert (årsak 2-3) vil dette vises i terminalklienten som rulletekst og på mobilapplikasjoner.

#### **1.4.3 Notifications**

Her kan man sende meldinger som skal vises som rulletekst på terminalklientene i systemet, samt mobilapplikasjoner. Aktive meldinger finner man i listen i feltet "All notifications" under "Notifications". Informasjon om valgt objekt, finner man i feltet "Selected Notification".

# 1.4.3.1 Legge til en melding

Parameter for å definere en melding er følgende:

- Hvilken tjeneste det skal gjelde for
- Hvilke terminaler
- Tidsrom melding skal være gyldig
- Teksten som skal vises på klienter

Legg til ved å klikke "Add". Et vindu vil da dukke opp. Velg først hvilke terminaler meldingen skal vises i. Dette gjøres ved å klikke på en terminal, mens man holder inn Ctrl. Man skriver så inn meldingen, og deretter start- og slutttidspunkt for meldingens gyldighet. Husk at klokkeslett må skrives på formatet TT:MM.

| Add Bay Notifications   Type a message in the field below and select bays that should be notified. Then select a time frame for the message.   Message   Available bays Message content   Arasvika Fergekai Dette er en melding   Aukra Fergekai Dette er en melding   Brattvåg Fergekai Dette er en melding   Valid Time Period End   Start Date   04.03.13 Time Of Day   00:00 Must be on the format hh:mm | 🛓 Add Notification                                                                                                    | _ 🗆 🗙                                                                            |
|----------------------------------------------------------------------------------------------------|----------------------------------------------------------------------------------------------------|----------------------------------------------------------------------------------|
| Message   Available bays Message content   Arasvika Fergekai Dette er en melding   Brattvåg Fergekai Dette er en melding   Brattvåg Fergekai Dette er en melding   Eidsdal Fergekai Dette er en melding   Valid Time Period End   Start Date   04.03.13 Time Of Day   00:00 Must be on the format hh:mm                                                                                                    | Add Bay Notifications<br>Type a message in the field below<br>be notified. Then select a time fram                                                                                     | and select bays that should e for the message.                                   |
| Valid Time Period<br>Start<br>Date<br>04.03.13<br>Time Of Day<br>00:00<br>Must be on the format hh:mm<br>End<br>Date<br>09.03.13<br>Time Of Day<br>23:59<br>Must be on the format hh:mm                                                                                                    | Message<br>Available bays<br>Arasvika Fergekai<br>Aukra Fergekai<br>Brattvåg Fergekai<br>Dryna Fergekai<br>Edøya Fergekai<br>Eidsdal Fergekai<br>Festøya Fergekai<br>Cintoffo Foroskoi | ontent<br>n melding                                                              |
| Cours                                                                                                    | Valid Time Period<br>Start<br>Date<br>04.03.13<br>Time Of Day<br>00:00<br>Must be on the format hh:mm                                                                                  | End<br>Date<br>09.03.13 V<br>Time Of Day<br>23:59<br>Must be on the format hh:mm |

# 1.4.3.2 Fjerne en melding

For å fjerne en melding, velger man en melding i Notification-vinduet, og trykker "Remove". En melding vil automatisk slettes når den ikke lenger er gyldig.

#### **1.4.4 Trip Templates**

I denne seksjonen kan man lage maler for turer som fartøyene benytter for aktivering av turer. Maler er laget for at det skal være enklere for mannskap å aktivere turer. Liste over alle maler vises i under fanen Trip Templates.

| Sum Traffic Service Center _ □ >                                                                                                    |
|----------------------------------------------------------------------------------------------------|
| Configure todays trips<br>This section displays todays trips for all services, and status of active trips. All installed services are found in the left section below. Trips can<br>be activated and deactivated in the second tab in the tabbedpane below. Note that activation of vessels should primarily be done onboard the<br>vessel. Notifications can be configured under the tab Notifications.                                                                                                    |
| Eidadal-Linge Status Activation / Deactivation Trip Templates Notifications                                                                                                    |
| Etidad-Linge Status Activation / Deactivation Trip Templates   MUF Templates Selected Template:   Templates: Selected Template:   15-09A - Hverdager 15-11 (00:20): FESTDVA FERGEKAI - SOLAVÅGEN FERGEKAI   15-09A - Sondag 15-11 (01:00): SOLAVÅGEN FERGEKAI - SOLAVÅGEN FERGEKAI   15-11A - Hverdager 15-11 (01:00): SOLAVÅGEN FERGEKAI - SOLAVÅGEN FERGEKAI   15-11A - Hverdager 15-11 (01:00): SOLAVÅGEN FERGEKAI - SOLAVÅGEN FERGEKAI   15-11A - Mandag - Fra A til B 15-11 (01:0): FESTDVA FERGEKAI - SOLAVÅGEN FERGEKAI   15-11 (04:0): FESTDVA FERGEKAI - SOLAVÅGEN FERGEKAI   15-11 (04:65): SOLAVÅGEN FERGEKAI *   * Delete Template   * Mer Tip Template   * Date Options   Select trips from date: *   * *   * Name Of Template:   * *   * *   * *   * *   * *   * *   * *   * *   * *   * * |
|                                                                                                    |

#### 1.4.4.1 Legge til en ny mal

Under feltet «New Trip Template» velger man dato (dag) for malen, og så trykker man «Søk». Velg så hvilken rute malen skal gjelde for. Deretter velger man hvilke turer som skal gjelde for den aktuelle malen ved å klikke på hver tur mens man holder inn Ctrl-knappen. Gi så malen et navn og trykk «Create Template». Malen vil være tilgjengelig for mannskapet neste dag.

#### 1.4.4.2 Fjerne en mal

Marker malen og trykk «Delete Template».

# 2 Hovedbildet

Hovedbildet er beskrevet i Shiplog Brukerveiledning. Denne seksjonen beskriver endringer for brukere av Shiplog Trafikk. Denne endringen er markert i rødt i figuren under.

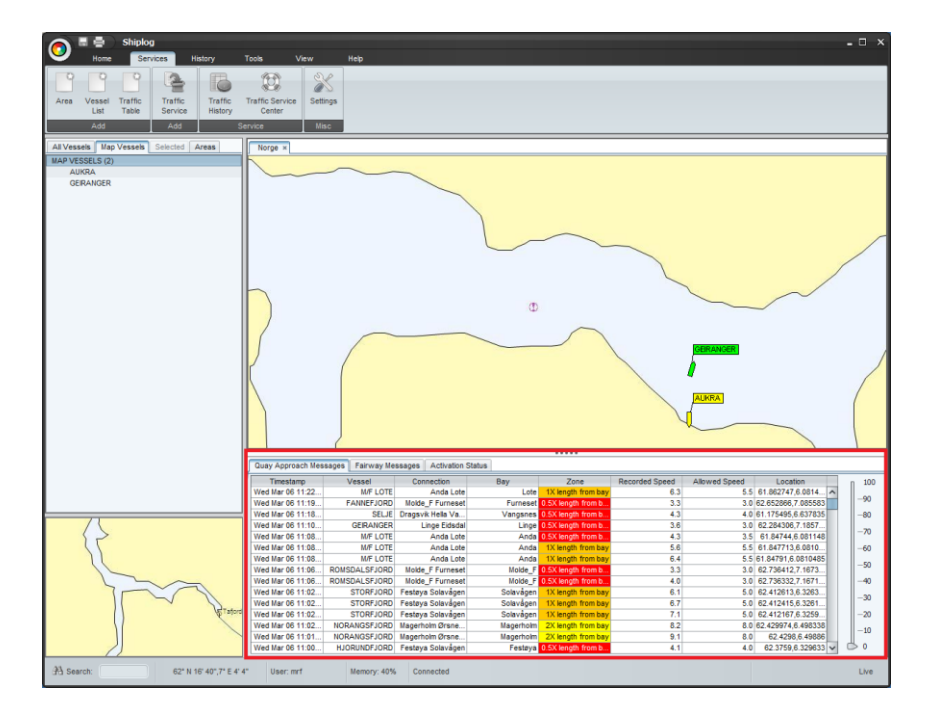

# 2.1 Quay Approach Messages

Denne delen viser alle avvik som har skjedd siste seks timer. Følgende informasjon er tilgjengelig om avviket:

- Tidspunkt
- Fartøy
- Samband
- Kai
- Manøversone
- Målt hastighet
- Tillatt hastighet
- Posisjon

Man kan filtrere den prosentvise avviksendringen ved å endre verdien på søylen helt til høyre i bildet.

# 2.2 Fairway Messages

Denne delen viser hvilke fartøy som har forlatt en seilingstrase de siste seks timer. Følgende informasjon er tilgjengelig:

- Tidspunkt
- Fartøy
- Samband
- Posisjon

# **2.3 Activation Status**

Denne delen viser status på fartøy med hensyn på turaktivering. Følgende informasjon er tilgjengelig:

- Fartøy
- Tur
- Status

Systemet benytter følgende fargekode:

- Grønn Fartøyet seiler på en aktiv tur.
- Oransje Fartøyet har aktivert tur(er), men har ikke startet.
- Hvit med grå skrift Fartøyet er ikke aktivt og ikke innenfor en trase.
- Hvit med rød skrift Fartøyet er ikke aktivt men er innenfor en trase.

| Vessel       | Trip                                | Status                          |   |
|--------------|-------------------------------------|---------------------------------|---|
| FOERDEFJORD  |                                     | Unknown - Missing activation?   | ^ |
| GEIRANGER    | 15-15 (6.3 11:30): EIDSDAL FERGEKAI | Active                          |   |
| GLOPPEN      |                                     | Unknown - Missing activation?   |   |
| GLUTRA       |                                     | Unknown - Missing activation?   |   |
| GOMA         | 15-12 (6.3 12:30): LEKNESET FERGEKA | Queued                          |   |
| GUDVANGEN    |                                     | Unknown - Not operational?      |   |
| GULEN        |                                     | Unknown - Missing activation?   |   |
| HALSA        |                                     | Unknown - Not operational?      |   |
| HAROY        | 15-22 (6.3 11:20): BRATTVÅG FERGEK  | Active                          |   |
| HJORUNDFJORD | 15-11 (6.3 11:45): SOLAVÅGEN FERGE  | Queued                          | - |
| -WAR AASEN   |                                     | Unknown - Unable to find vessel |   |
| JULSUND      | 15-36 (6.3 11:40): SØLSNES FERGEKAI | Active                          |   |
| KORSFJORD    |                                     | Unknown - Missing activation?   |   |
| KVERNES      | 15-09 (6.3 11:30): HUNDEIDVIKA FERG | Active                          |   |
| LERDAL       | -                                   | Unknown - Missing activation?   |   |
| LIFJORD      |                                     | Unknown - Not operational?      |   |
| M/F LOTE     |                                     | Unknown - Missing activation?   |   |
| MASTRAFJORD  |                                     | Unknown - Missing activation?   | ~ |

Man kan også filtrere i denne listen. Følgende filter er tilgjengelig:

- Vise fartøy i en bestemt fartøysliste
- Vise aktive turer
- Vise turer i kø
- Vise fartøy som ikke er aktive

| FJORD1 🗸 🗹 | ctive 🗹 Queued 🗹 Unknown |
|------------|--------------------------|
|------------|--------------------------|

# **3 Historikk**

I denne delen beskrives det hvordan man henter ut historiske trafikkdata.

# 3.1 Angi tidsrom for søk

Velg «Services» -> «Traffic History». Velg så start- og sluttidspunkt som vist i figuren under. Trykk så «Search».

| ic His | stor | y S∉  | arc    | h    |      |      | - End      |    |      |      |      |    |    |
|--------|------|-------|--------|------|------|------|------------|----|------|------|------|----|----|
| <      |      | febr  | uar:   | 2013 |      | >    | <          |    | febr | uart | 2013 |    | >  |
| ma     | ti   | on    | to     | fr   | ø    | sø   | ma         | ti | on   | to   | fr   | ø  | sø |
|        |      |       |        | 1    | 2    | 3    |            |    |      |      | 1    | 2  | 3  |
|        | 5    | 6     | 7      | 8    | 9    | 10   | 4          | 5  | 6    | 7    | 8    | 9  | 10 |
| 1      | 12   | 13    | 14     | 15   | 16   | 17   | 11         | 12 | 13   | 14   | 15   | 16 | 17 |
| 8      | 19   | 20    | 21     | 22   | 23   | 24   | 18         | 19 | 20   | 21   | 22   | 23 | 24 |
| 25     | 26   | 27    | 28     |      |      |      | 25         | 26 | 27   | 28   |      |    |    |
|        |      |       |        |      |      |      |            |    |      |      |      |    |    |
| tory i | s no | ot ye | t full | y im | pler | nent | , <u>'</u> |    |      |      | Sear | ch |    |

Dette kan ta noe tid, avhengig av størrelse på tidsrommet. Et ventevindu vises som i figuren under.

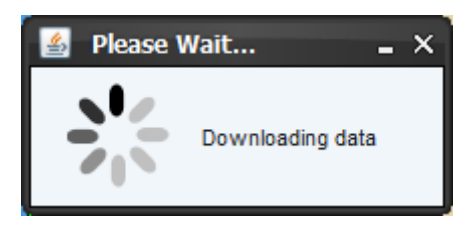

# 3.2 Søkeresultat

Når søket er ferdig vises et vindu «Traffic History». Søkeresultatet deles inn i fire deler, herunder «Quay Warning Summary», «Passenger Summary», «Connection Details» og «Vessel Details». Videre følger en forklaring på hver del.

# 3.2.1 Quay Warning Summary

Her vises et sammendrag av alle avvik i den bestemte søkeperioden. Se figur under for forklaring.

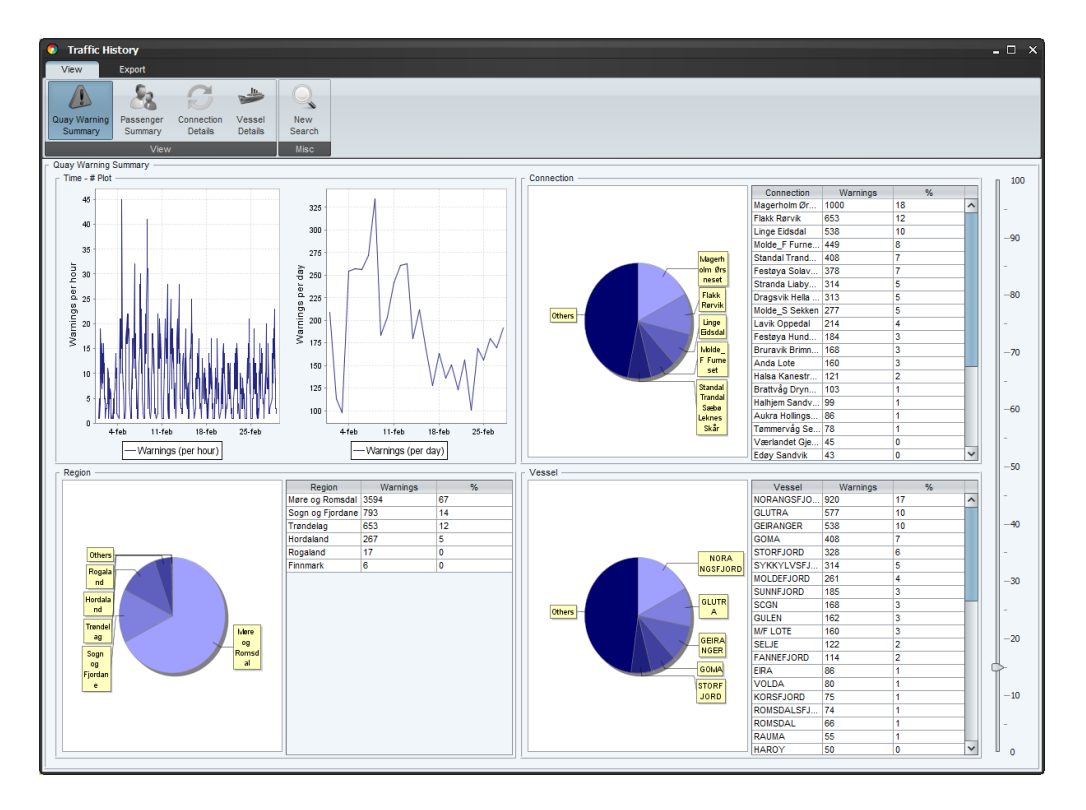

«Time plot» inneholder to grafer, herunder antall avvik per time og per dag. «Connection»-grafen viser fordeling på avvik per samband. Tilsvarende grafer vises for «Region» og «Vessel».

# **3.2.2 Passenger Summary**

Her vises et sammendrag av alle avvik i den bestemte søkeperioden. «Time plot» viser antall passasjerer registrert per dag. «Connection»-grafen viser fordeling på passasjerer per samband. Tilsvarende grafer vises for «Region» og «Vessel».

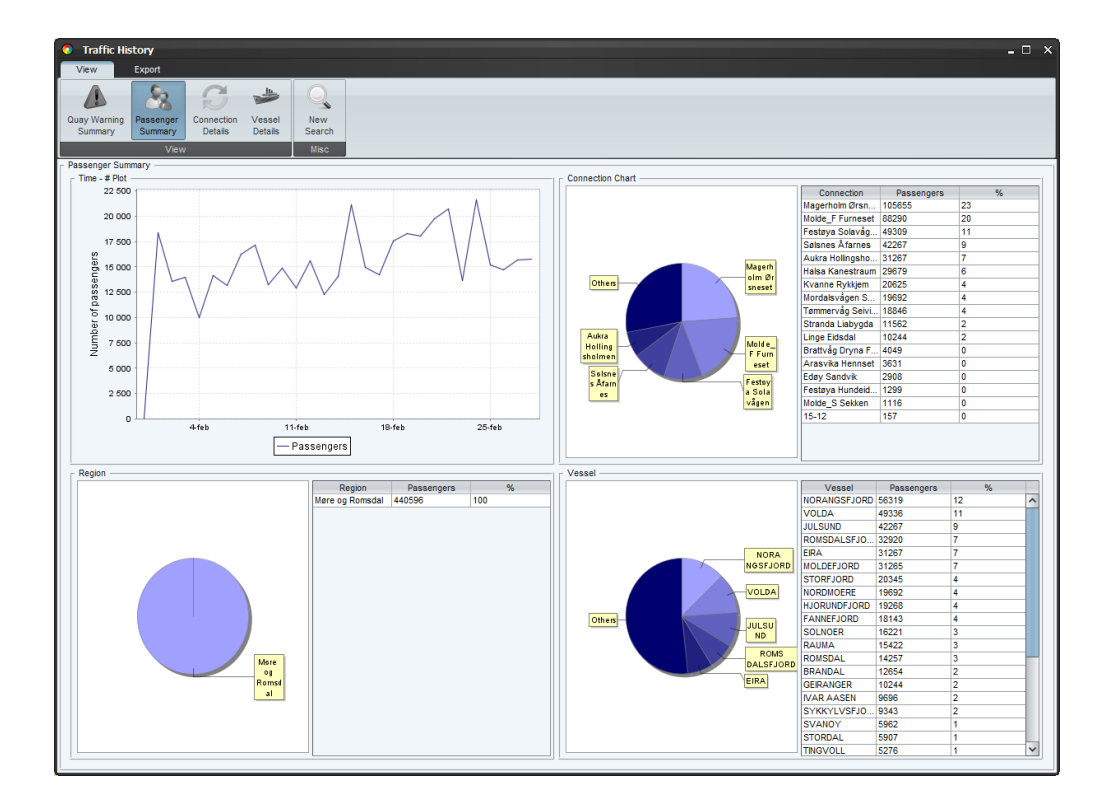

# **3.2.3 Connection Details**

Her vises et sammendrag av alle aktiviteter for et samband i den bestemte søkeperioden. Først velger man et samband i listen til venstre. I venstresiden har man da to faner – «Trip History» og «Warning History». Videre følger en beskrivelse av disse.

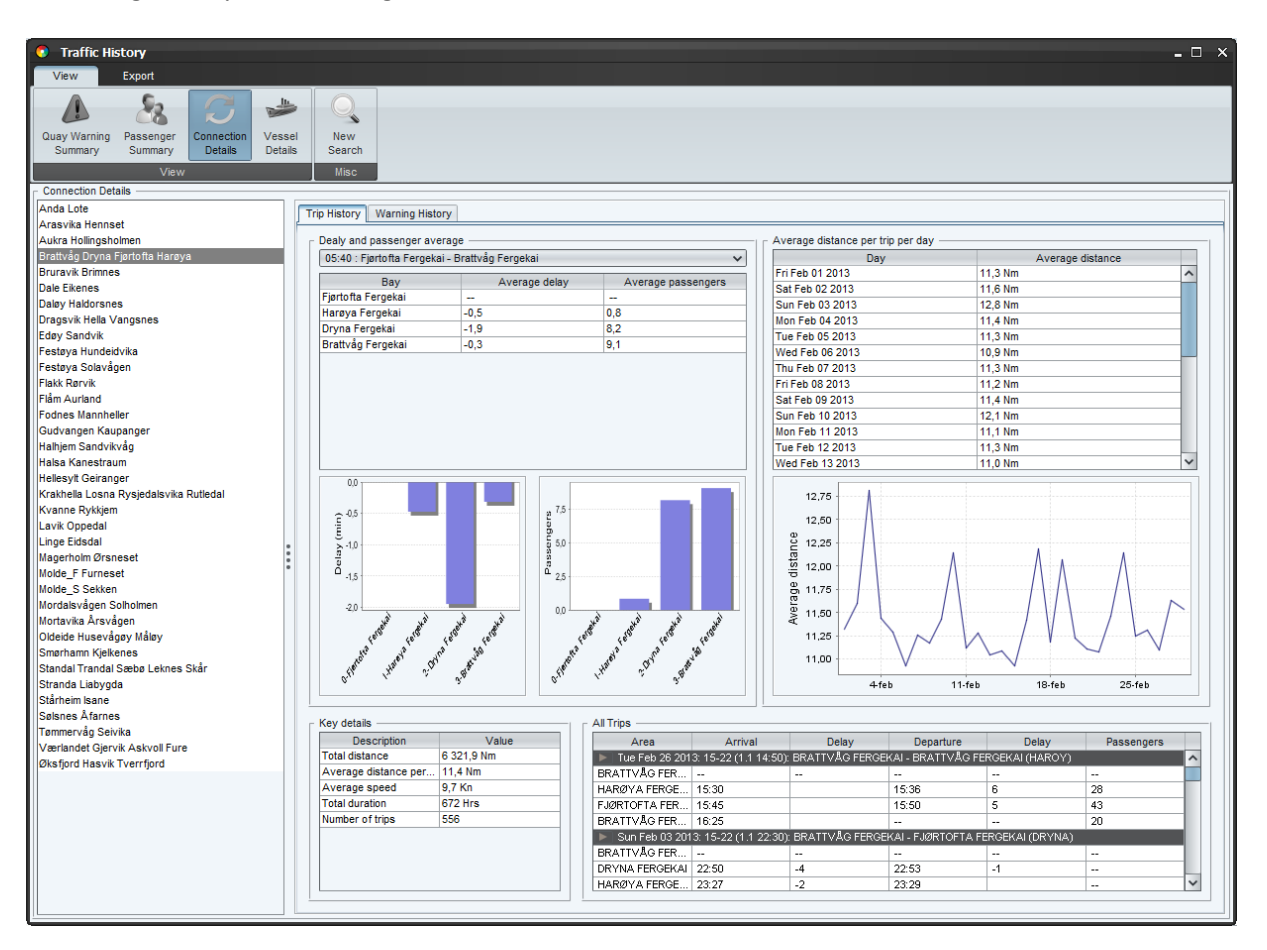

# 3.2.3.1 Trip History

Vinduet viser følgende informasjon:

- Delay and passenger average Viser gjennomsnitt for forsinkelse og passasjerer for en bestemt type tur.
- Average distance per trip per day Viser gjennomsnitt for lengde kjørt per tur per dag.
- Key details Viser total distanse kjørt, gjennomsnitt distanse per tur, gjennomsnitt på fart, total tid og antall turer.
- All trips Viser alle turer i en list

# 3.2.3.2 Warning History

Vinduet viser følgende informasjon:

- Summary Viser det totale antall avviksmeldinger og antall ganger farled er forlatt på sambandet.
- Quay Approach Warnings Viser alle avvik
- Fairway Warnings Viser alle tilfeller der et fartøy har forlatt farled på sambandet

#### **3.2.4 Vessel Details**

Her vises et sammendrag av alle aktiviteter for et fartøy i den bestemte søkeperioden. Først velger man et samband i listen til venstre. I venstresiden har man da to faner – «Trip History» og «Warning History». Videre følger en beskrivelse av disse.

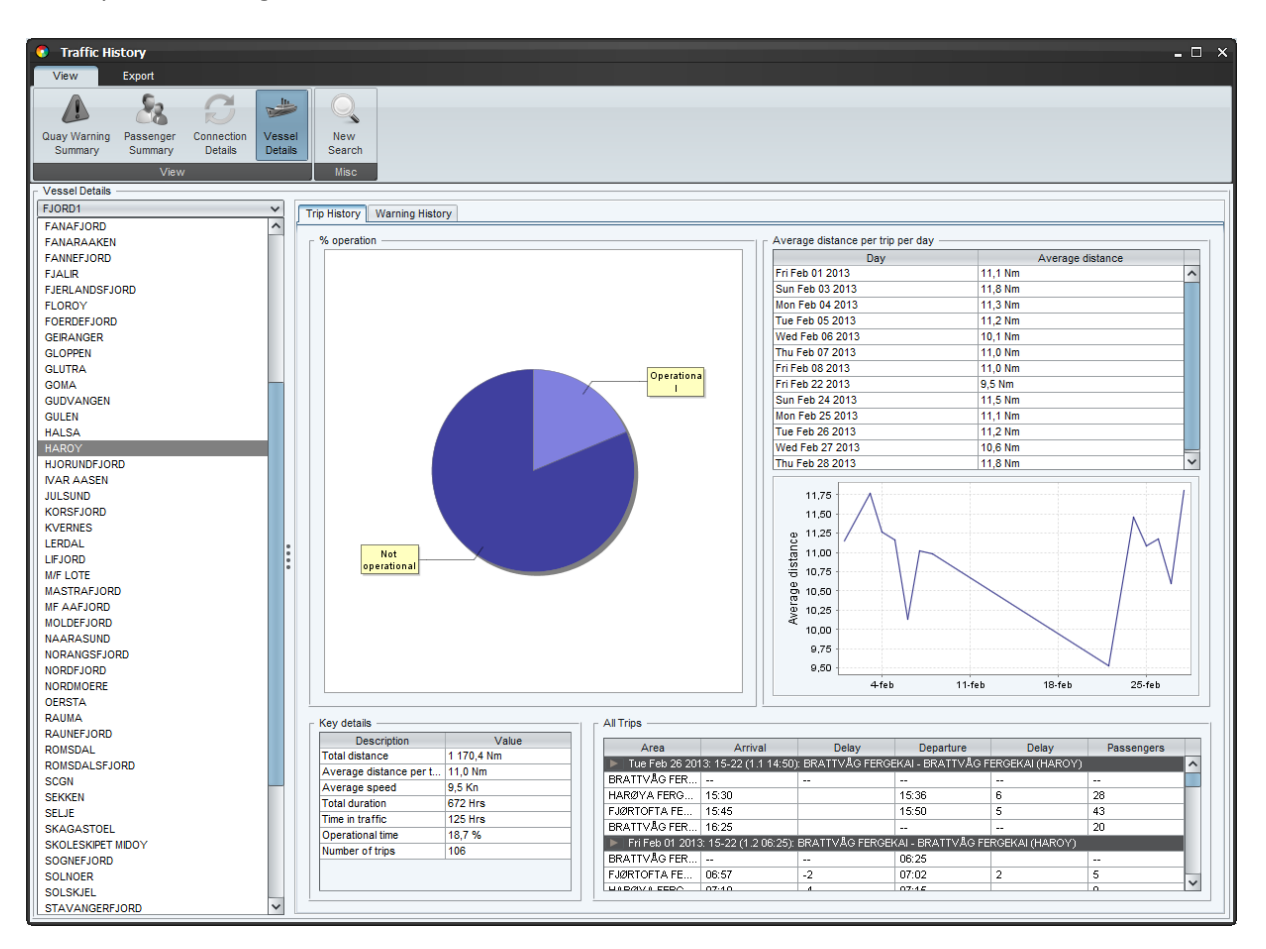

# 3.2.4.1 Trip History

Vinduet viser følgende informasjon:

- % operation Et kakediagram som illustrerer tid i drift.
- Average distance per trip per day Viser gjennomsnitt for lengde kjørt per tur per dag.
- Key details Viser total distanse kjørt, gjennomsnitt distanse per tur, gjennomsnitt på fart, total tid, tid i trafikk og antall turer.
- All trips Viser alle turer i en list

# 3.2.4.2 Warning History

Vinduet viser følgende informasjon:

- Summary Viser det totale antall avviksmeldinger og antall ganger fartøyet har forlatt farled.
- Quay Approach Warnings Viser alle avvik fartøyet har i perioden.
- Fairway Warnings Viser alle tilfeller der et fartøy har forlatt farled.